### МИНОБРНАУКИ РОССИИ

# ФЕДЕРАЛЬНОЕ ГОСУДАРСТВЕННОЕ БЮДЖЕТНОЕ УЧРЕЖДЕНИЕ НАУКИ САНКТ-ПЕТЕРБУРГСКИЙ ФЕДЕРАЛЬНЫЙ ИССЛЕДОВАТЕЛЬСКИЙ ЦЕНТР РОС-СИЙСКОЙ АКАДЕМИИ НАУК (СПб ФИЦ РАН)

# ИНСТРУКЦИЯ ПО УСТАНОВКЕ ПРОГРАММЫ «ДОЗА-ФЛЮЕНС»

## с целью экспертной проверки

#### Аннотация

Данный документ представляет собой инструкцию по установке программы «Доза-Флюенс» с целью экспертной проверки.

Документ содержит требования к программному обеспечению общего и специального назначения, которое должно быть установлено на ПЭВМ пользователя, и последовательность установки программы.

### 1. Требования к программному обеспечению общего и специального назначения

Программа «Доза-Флюенс» версии 5.6.12 (далее «Доза-Флюенс») написана на языке программирования MS Visual C<sup>++</sup>. Для её работы необходимо наличие следующего программного обеспечения общего и специального назначения (ПО):

1. Операционная система Microsoft Windows XP/7/8/8.1/10 с 64-х или с 32-х разрядной архитектурой.

2. Система автоматизированного проектирования (САПР) SolidWorks версии 2012 и выше с 64-х или с 32-х разрядной архитектурой.

#### 2. Последовательность установки программы

Для корректной работы программы необходимо наличие версии САПР **SolidWorks** версии 2012 и выше.

Для установки программы «Доза-Флюенс» на Ваш компьютер необходимо запустить файл doza-fluence\_5.6.12.exe, находящийся на инсталляционном диске программы. После запуска файла на экране появится следующее окно (рисунок 1):

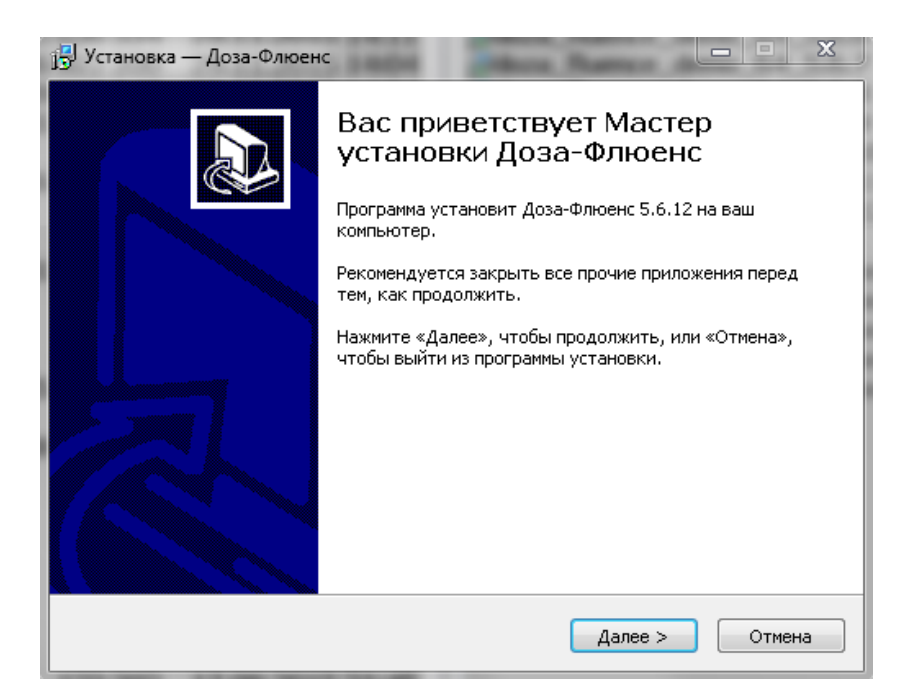

Рисунок 1- Окно начала установки программы «Доза-Флюенс»

После нажатия на кнопку «Далее» в следующем окне необходимо выбрать папку для установки программы (рисунок 2). Папка по умолчанию C:\Program Files\Doza-Fluence.

| јр<br>Ју Установка — Доза-Флюенс                                                  |            |
|-----------------------------------------------------------------------------------|------------|
| <b>Выбор папки установки</b><br>В какую папку вы хотите установить Доза-Флюенс?   |            |
| Программа установит Доза-Флюенс в следующую папку.                                |            |
| Нажмите «Далее», чтобы продолжить. Если вы хотите выбрать дру<br>нажмите «Обзор». | гую папку, |
| C:\Program Files\Doza-Fluence                                                     | Обзор      |
|                                                                                   |            |
|                                                                                   |            |
| Требуется как минимум 1,6 Мб свободного дискового пространства.                   |            |
| < Назад Далее >                                                                   | Отмена     |

Рисунок 2 – Окно выбора папки установки программы «Доза-Флюенс»

Нажатие на кнопку «Далее» открывает следующее окно, которое сообщает о сборе всех необходимых сведений для запуска процесса установки программы (рисунок 3):

| 🛃 Установка                  | — Доза-Флюенс                                                                                        | <b>X</b> |
|------------------------------|----------------------------------------------------------------------------------------------------|----------|
| Всё гото<br>Програ<br>компью | <b>зо к установке</b><br>мма установки готова начать установку Доза-Флюенс на ваш<br>тер.            |          |
| Нажмит<br>просмот            | е «Установить», чтобы продолжить, или «Назад», если вы хотите<br>греть или изменить опции установки. |          |
| Папка<br>С;1                 | установки:<br>Program Files\Doza-Fluence                                                             | *        |
| ٠.                           | •                                                                                                    | Ŧ        |
|                              | < Назад Установить С                                                                                 | тмена    |

Рисунок 3 – Окно запуска процесса установки программы «Доза-Флюенс»

Нажатие на кнопку «Установить» обеспечит установку необходимых компонентов программы.

В процессе установки программы появится окно, иллюстрирующее процесс установки компонентов программы (рисунок 4).

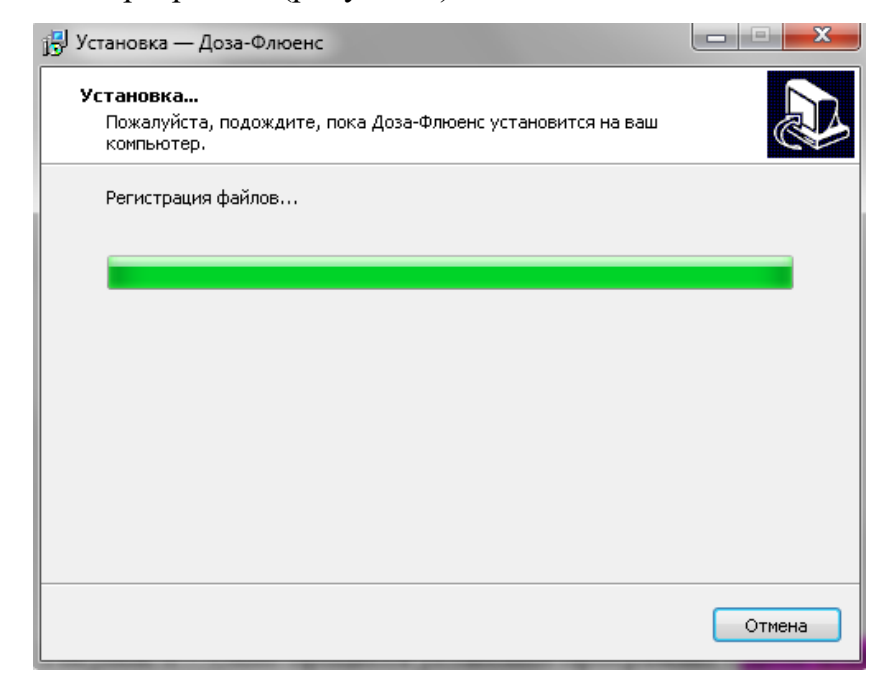

Рисунок 4 – Окно процесса установки программы «Доза-Флюенс»

По окончании установки появится окно с сообщением (рисунок 5):

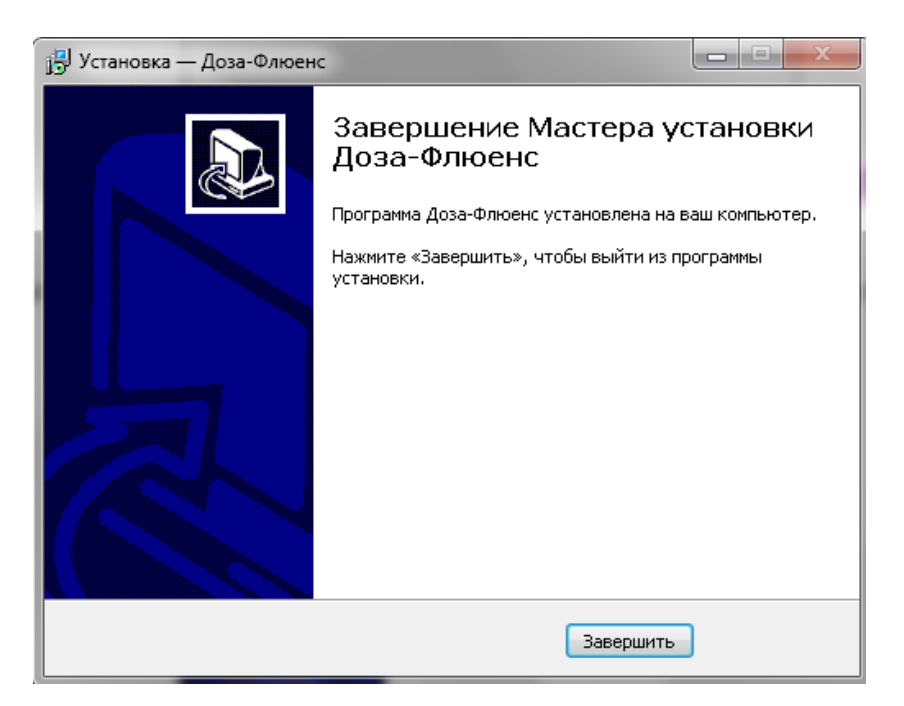

Рисунок 5 – Окно завершения установки программы «Доза-Флюенс»

Нажатие на кнопку «Завершить» (рисунок 5) обеспечивает выход из программы установки.

После первой установки запустите CAПР SolidWorks и вызовите диалоговое окно "Add-Ins" ("Добавления"), выполнив команду меню "Tools->Add-Ins"("Инструменты->Добавления"). В этом диалоговом окне поставьте флажок напротив строки "Доза-Флюенс". Если Ваша версия CAПР SolidWorks не подходит для запуска программы "Доза-Флюенс", Вы получите об этом сообщение.

Программа «Доза-Флюенс» по умолчанию устанавливается в директорию **C:\Program Files\Doza-Fluence**. Состав файлов и папок в этой директории приведен на рисунке 6.

| /порядочить 🔻 Доба | вить в библиотеку 🔻 Общий доступ 🔻 | Записать на оптиче | ский диск 🛛 » 🔠 🦷 | - 1 0  |
|--------------------|------------------------------------|--------------------|-------------------|--------|
| 🚖 Избранное 🛛 🗂    | Имя                                | Дата изменения     | Тип               | Размер |
| 🗢 Autodesk 360     | 鷆 help                             | 28.11.2015 16:05   | Папка с файлами   |        |
| ] Загрузки         | 🚳 doza2.dll                        | 25.11.2015 1:11    | Расширение при    | 860 KB |
| 📃 Недавние места   | 📄 fluence.txt                      | 26.09.2015 23:56   | Текстовый докум   | 2 KE   |
| 🧮 Рабочий стол     | 📄 halfsphere.txt                   | 20.04.2009 22:54   | Текстовый докум   | 20 KE  |
|                    | 🚳 ListCtrIX.dll                    | 22.09.2012 20:30   | Расширение при    | 230 KB |
| ᇘ Библиотеки 😑     | 💷 makeRays.exe                     | 06.10.2004 12:09   | Приложение        | 225 KE |
| 🛃 Видео            | 🗐 makeRays2.xls                    | 29.07.2009 23:46   | Лист Microsoft Ex | 31 KE  |
| 📑 Документы        | 📄 sphere.txt                       | 20.04.2009 22:45   | Текстовый докум   | 35 KB  |
| 📔 Изображения      | 📄 sphere_10.txt                    | 08.12.2013 16:10   | Текстовый докум   | 1 KE   |
| 👌 Музыка           | 📄 table1.txt                       | 26.08.2003 22:23   | Текстовый докум   | 1 KE   |
|                    | 📄 table2.txt                       | 26.08.2003 22:30   | Текстовый докум   | 1 KB   |
| 💐 Домашняя группа  | 📄 table3.txt                       | 26.08.2003 22:37   | Текстовый докум   | 1 KB   |
|                    | 📄 table4.txt                       | 29.07.2009 23:30   | Текстовый докум   | 1 KE   |
| 🖳 Компьютер        | 📄 table5.txt                       | 27.09.2014 10:59   | Текстовый докум   | 1 KE   |
| 🏭 Локальный диск   | 📄 unins000.dat                     | 28.11.2015 16:05   | Файл "DAT"        | 3 KE   |
| 👝 Локальный диск   | 🛃 unins000.exe                     | 28.11.2015 16:01   | Приложение        | 704 KE |

Рисунок 6 – Папки и файлы директории установки программы «Доза-Флюенс»

Папка help – содержит файлы справки для программы «Доза-Флюенс».

Файл **makeRays.exe** – программа для формирования файлов со списками лучей, посредством разбиения пространства 4р с фиксированным шагом по азимуту  $\Box$  и постепенным уменьшением количества лучей *m* к полюсам по закону «косинуса угла места  $\lambda$ ».

Файл **makeRays2.xls** – процедура для формирования файлов со списками лучей, посредством разбиения пространства 4р по критерию равенства элементарных телесных углов (с фиксированным шагом по азимуту  $\Box$ , а угол места  $\lambda$  изменяется по закону «sin $\lambda$ »).

Файл **unins000.exe** – осуществляет запуск деинсталляции программы «Доза-Флюенс».

Файл halfsphere.txt – список лучей, расположенных в виде полусферы.

Файл sphere.txt – список лучей, расположенных в виде сферы;

Файл table1.txt – таблица массовых толщин защиты и соответствующих им поглощенных доз электронов ЕРПЗ.

Файл table2.txt – таблица массовых толщин защиты и соответствующих им поглощенных доз протонов ЕРПЗ.

Файл table3.txt – таблица массовых толщин защиты и соответствующих им поглощенных доз протонов СКЛ. Файл table4.txt – таблица массовых толщин защиты и соответствующих им поглощенных доз электронов ИРПЗ.

Файл table5.txt – таблица массовых толщин защиты и соответствующих им поглощенных доз протонов ГКЛ.

Файл fluence.txt – таблица массовых толщин защиты и соответствующих им суммарных потоков протонов.

Остальные файлы программы являются вспомогательными.

Программа "Доза-Флюенс" работает только со сборочными единицами (файлами sldasm) CAIIP SolidWorks. Если документ-сборка активен, то в главном меню CAIIP SolidWorks появится новый пункт меню - "Доза-Флюенс".